## Transferência de arquivos Guacamole RDS para máquina física.

O manual tem por objetivo demonstrar a transferência de arquivos entre a máquina física e o ambiente RDS.

1) Após acessar o Guacamole (RDS) pelo navegador, pressione as teclas **Ctlr+Alt+ Shift** para abrir o "Shared Drive", como mostra a figura 1.

| RDS × +                                                                                              |                   |                        |                   |                |             |                     |                    |           |                  |
|----------------------------------------------------------------------------------------------------|-------------------|------------------------|-------------------|----------------|-------------|---------------------|--------------------|-----------|------------------|
| ← → C ☆   www2.itajai.sc.gov.br/aces                                                                 | soremoto/#/clien  | t/MTIAYwBteXNxb        | A==               |                |             | Ô                   | 07 T               | * (       | 👰 Pausada) 🗄     |
| Z e-mail 🔿 PRTG Network Mon 🔇 dude itajai                                                            | @ e-Pública       | unifi.itajai.sc.gov.br | UniFi Hotspot Man | Informa CELESC | 🗾 fw01.itaj | ai.sc.gov.br        |                    | »         | Outros favoritos |
| RDS                                                                                                  | ± passing         |                        |                   |                |             |                     |                    |           |                  |
| Clipboard                                                                                            |                   | <u> </u>               |                   |                |             |                     |                    |           |                  |
| Text copied/cut within Guacamole will appear her<br>the text below will affect the remote clipboard. | re. Changes to    |                        |                   |                |             |                     |                    |           |                  |
|                                                                                                    |                   |                        |                   |                |             |                     |                    |           |                  |
|                                                                                                    |                   |                        |                   |                |             |                     |                    |           |                  |
| Clicando no "Shared Drive" você                                                                      | irá abrir a tela  |                        |                   |                |             |                     |                    |           |                  |
| para selecionar o arquivo que d                                                                      | eseja transferir. |                        |                   |                |             |                     |                    |           |                  |
| During                                                                                               |                   | 8                      |                   |                |             |                     |                    |           |                  |
| Devices                                                                                              |                   |                        |                   |                |             |                     |                    |           |                  |
| Shared Drive                                                                                         |                   |                        | -                 |                |             |                     |                    |           |                  |
| Input method                                                                                         |                   | 5                      |                   |                |             |                     |                    |           |                  |
| None                                                                                                 |                   | crosoft N<br>ice Po Of | fice Wo           |                |             |                     |                    |           |                  |
| No input method is used. Keyboard input is accep<br>connected, physical keyboard.                    | ted from a        |                        |                   |                |             |                     |                    |           |                  |
| ○ Text input                                                                                         |                   |                        |                   |                |             |                     |                    |           |                  |
| Allow typing of text, and emulate<br>keyboard events based on the typed                              |                   |                        |                   |                |             |                     |                    |           |                  |
| text. This is necessary for devices such as mobile phones that lack a physical                       |                   | -                      |                   |                | ^ ይ         | □ Φ») POR<br>PTB2 2 | 13:24<br>9/07/2020 | $\Box$    |                  |
| Termius                                                                                              |                   | State Street           |                   |                |             | 1                   | 1 Bil              | 6         | ATT              |
| S FIN S BULL                                                                                         | 2.                |                        |                   |                | <u> </u>    | SET                 | 2                  | *         | PA CO            |
| Pro 1                                                                                                | 2                 |                        |                   | 4              |             | ECRETARIA DE        | TECNOLOG           | ilA<br>Nr |                  |
| Google Earth Pro                                                                                     | alle -            | *                      | ST.               | 222            | CONTRACT OF | 3341.6              | 090                |           | R V              |
| una 1                                                                                                | 1000              |                        |                   | 1 606          |             |                     |                    |           | a se             |
| uru 1                                                                                                |                   |                        |                   |                |             |                     |                    |           |                  |

2) Após abrir o "Shared Drive" clique em "Upload Files" para selecionar o arquivo que deseja transferir.

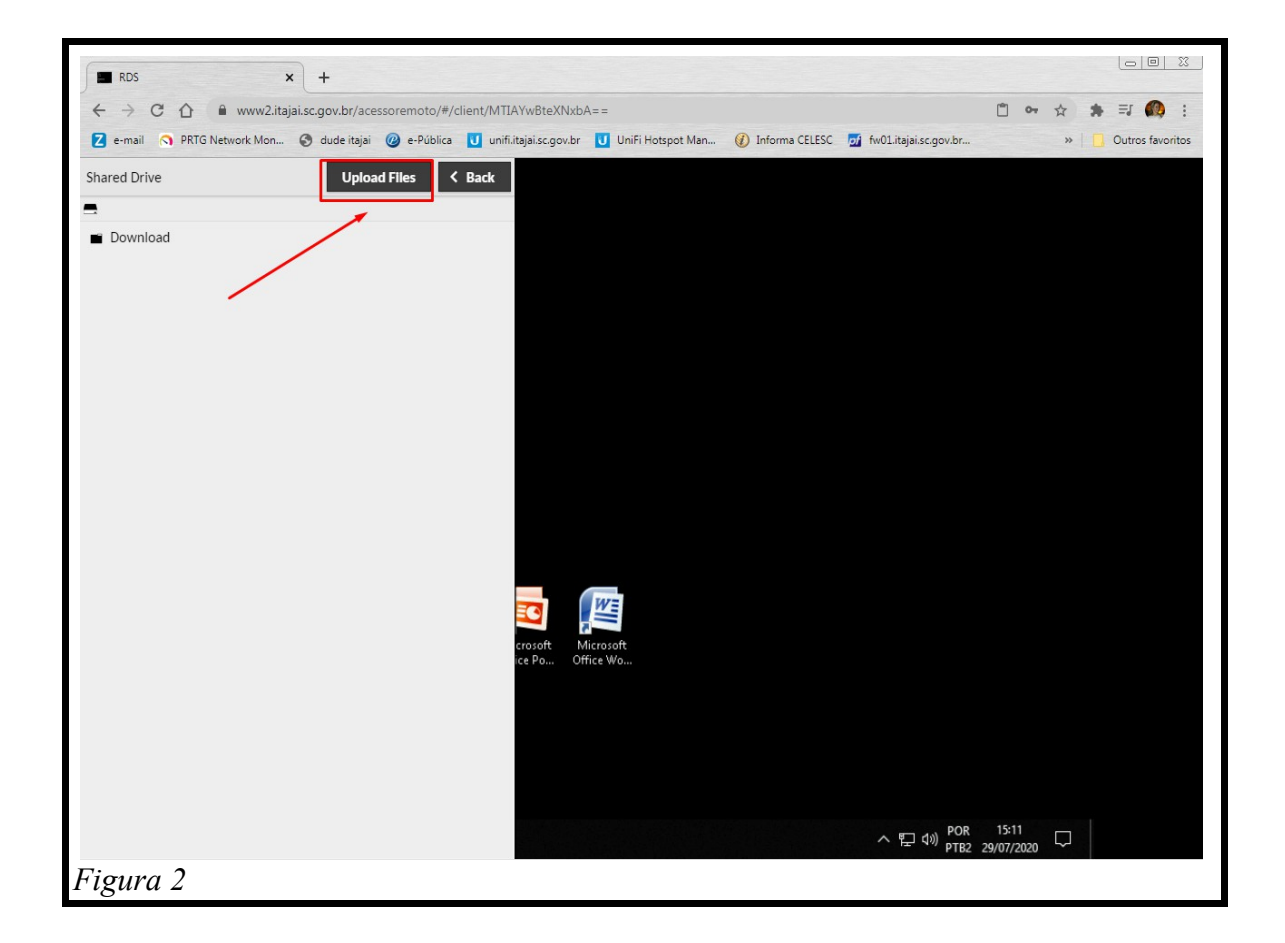

3) Depois que clicar no "Uploads Files" clique no arquivo que deseja transferir e em seguida em "Abrir".

Depois do arquivo selecionado ele já vai aparecer na listagem como mostra a figura 3.

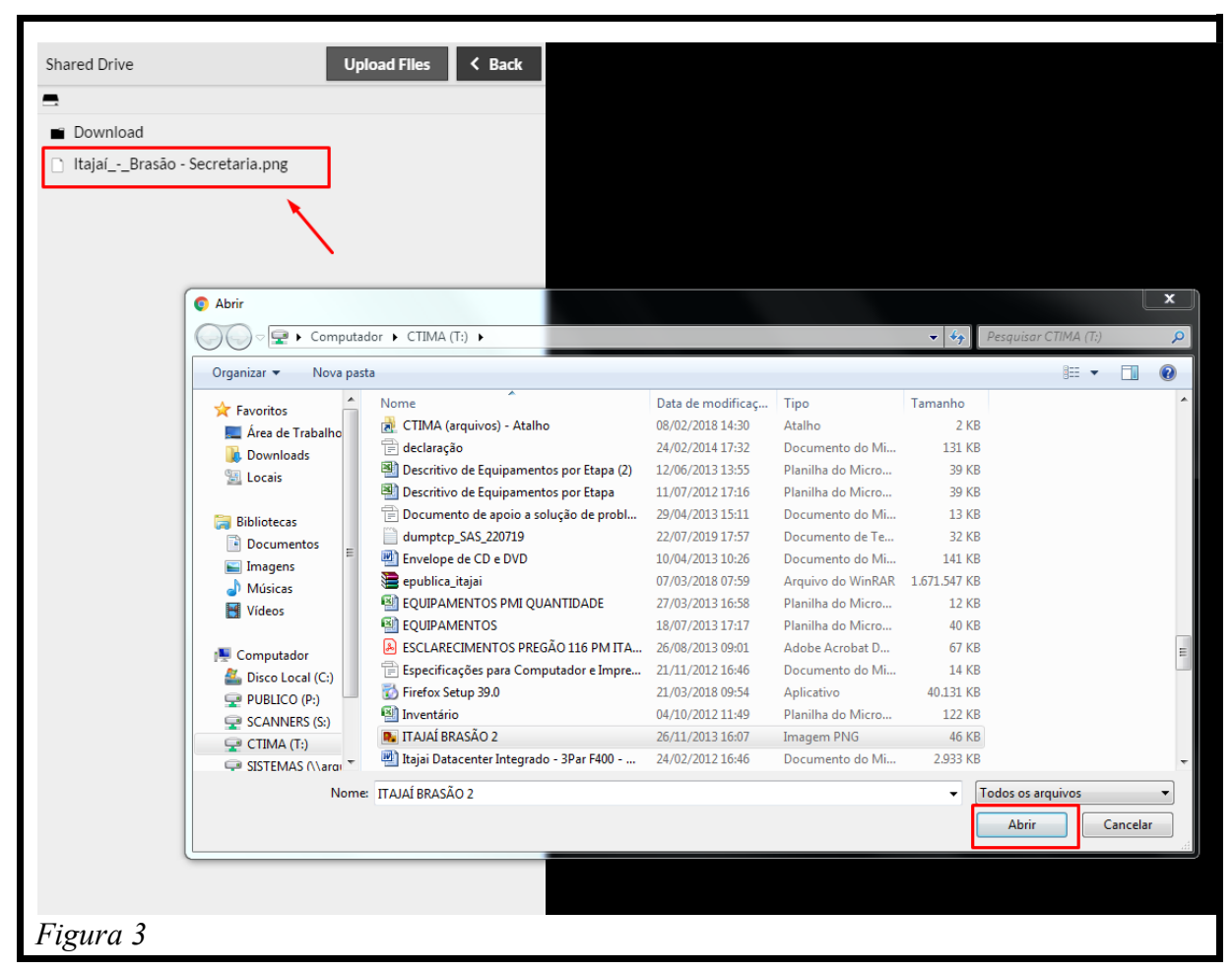

Obs 1: Você pode selecionar vários arquivos ao mesmo tempo.

Obs 2: Para sair da tela do "Shared Drive", você deve pressionar novamente nas teclas **Ctrl+Alt+Shift**.

4) Para acessar os arquivos transferidos você deve acessar em "Meu Computador" do RDS, a unidade Guacamole Filesystem, como mostram as figuras 4 e 5.

| Liseirs Notepad++                                                                                                    |                                        |                                                                                      |                                                                                               |                                                                          |                                        |     |
|----------------------------------------------------------------------------------------------------|----------------------------------------|--------------------------------------------------------------------------------------|-----------------------------------------------------------------------------------------------|--------------------------------------------------------------------------|----------------------------------------|-----|
| Fileilia see - Pidgin<br>Azalio                                                                                                    | 💻   📝 📕 🖛   Este Corr                  | nputador                                                                             |                                                                                               |                                                                          | - 0                                    | ×   |
|                                                                                                    | Arquivo Computador                     | Exibir                                                                               |                                                                                               |                                                                          | `````````````````````````````````````` | ~ 🕐 |
|                                                                                                    | ← → × ↑ 💻 > Ei                         | ste Computador >                                                                     |                                                                                               | v Õ Pesq                                                                 | uisar Este Computador                  | 9   |
| Firefox TMI - Azəlho                                                                                                    | ✓ ★ Acesso rápido ▲ Área de Trabalhc ★ | ✓ Pastas (7)<br>Área de Trabalho                                                     | Documentos                                                                                    | Downloads                                                                |                                        |     |
| Google WinRAR<br>Chrome                                                                                                    | Documentos                             | Imagens                                                                              | Músicas                                                                                       | Objetos 3D                                                               |                                        |     |
|                                                                                                    | Download                               | Videos                                                                               |                                                                                               |                                                                          |                                        |     |
|                                                                                                    | > 💣 Rede                               | Clispositivos e unidades (3)     rds02 (C)     31,9 GB livre(s) de 63,4 GB           | Unidade de CD (D:)<br>SSS_X64FREV_PT-PT_DV9<br>0 bytes livre(s) de 4,67 GB                    | Unidade de CD (E) virtio-win-0.1.1<br>0 bytes livre(s) de 301 MB<br>CDFS |                                        |     |
| LibreOffice<br>63                                                                                                    |                                        | V Locais de rede (2)<br>PUBLICO (P:)<br>707 GB livre(s) de 9,92 TB                   | SCANNERS (S:)<br>707 GB livre(s) de 9,92 TB                                                   |                                                                          |                                        |     |
| Microsoft<br>Office Exc                                                                                                    |                                        | V Pastas e unidades redirecionadas (1)     Guacamole Filesystem em     Guacamole PID |                                                                                               |                                                                          |                                        |     |
|                                                                                                    | 13 itens                               | Guacamole NDP                                                                        | No Guacamole Filesystem ficam os arquivos que transferimos<br>da màquina para o ambiente RDS. |                                                                          |                                        |     |
| Microsoft<br>Office Po                                                                                                    |                                        |                                                                                      |                                                                                               |                                                                          | <u>u</u>                               |     |
| Microsoft<br>Office Wa                                                                                                    |                                        |                                                                                      |                                                                                               |                                                                          |                                        |     |
| <b>=</b> 2 日 C III (2) 日 (2) 日 (2) H (2) H (2 |                                        |                                                                                      |                                                                                               |                                                                          |                                        |     |
| Figura 4                                                                                                    |                                        |                                                                                      |                                                                                               |                                                                          |                                        |     |

| 🔮   📄 📙 🖛   Guacamole                                                                                                    | e Filesystem em Guacamole RDP                          |                   |                                                         |                            |     | - 0                          | × |
|----------------------------------------------------------------------------------------------------|--------------------------------------------------------|-------------------|---------------------------------------------------------|----------------------------|-----|------------------------------|---|
| Arquivo Início Compartilhar Exibir 🗸 🖉                                                                                                    |                                                        |                   |                                                         |                            |     |                              |   |
| ← → ~ ↑ 😤 > Este                                                                                                    | e Computador 🔸 Guacamole Filesystem em Gua             | camole RDP 🔹      |                                                         |                            | ~ Ū | Pesquisar Guacamole Filesyst | P |
| <ul> <li>Acesso rápido</li> <li>Área de Trabalhc.</li> <li>Downloads</li> <li>Documentos</li> <li>Imagens</li> <li>Download</li> <li>Este Computador</li> <li>Rede</li> </ul> | Nome Download TTAIA/BRASÃO 2 Itaja(Brasão - Secretaria | Data de modificaç | Tipo<br>Pasta de arquivos<br>Arquivo PNG<br>Arquivo PNG | Tamanho<br>46 KB<br>109 KB |     |                              |   |
| 3 itens                                                                                                    |                                                        |                   |                                                         |                            |     |                              |   |
| Figura 5                                                                                                    |                                                        |                   |                                                         |                            |     |                              |   |

OBS: Lembrando que ao usar essa funcionalidade os arquivos ficam numa área comum e podem ser acessados por outros usuários conectados ao ambiente. Por este motivo, os arquivos são apagados automaticamente a cada 15 minutos. Você também pode apagar por conta própria os arquivos da unidade "Guacamole Filesystem em Guacamole RDP" quando já tiver copiado para outro local seguro.

5) Para transferir arquivos do ambiente RDS para a máquina física, você deve colocar o arquivo desejado na pasta Download (fígura 6) que também fica localizada nesta mesma unidade.

| G GLRI - Projetos1 x Z Zabbix Server: Incidentes x G Raiz   Grupo                | PRTG Network Mc X 🗖 RDS X +                                                                                                    |                                                                                         |
|----------------------------------------------------------------------------------|----------------------------------------------------------------------------------------------------|-----------------------------------------------------------------------------------------|
| ← → C 🔒 www2.itajai.sc.gov.br/acessoremoto/#/client/MTIAYw8teXNxbA==             |                                                                                                    | 🗂 🕶 😒 🦛 🔞 Paurada) 🗄                                                                    |
| 💈 e-mail 🔊 PRTG Network Mon 🥝 dude itajai 🎯 e-Pública 🚺 unifi.itajai.sc.gov.br 🚺 | UniFi Hotspot Man 🕧 Informa CELESC 🛛 fw01.itajai.sc.gov.br 🥝 Simples Nacional 📜 Blog Seja Livre - Lir                                     | 💈 Administração do Z 🚡 Planta Cadastral 🧬 Situação: Closed   I 🛛 »   📙 Outros favoritos |
| Lucio Roberto I                                                                  |                                                                                                    |                                                                                         |
| Ale lace Plyin                                                                   | e Filesystem em Suscamole RCP                                                                                                    | - 0 X                                                                                   |
|                                                                                  | rtihar Cabir                                                                                                    |                                                                                         |
| Frefax Thil- Atalho                                                              | e Computador > Guacamale hiteystem em guacamale nu~ ~ v   s<br>Nome Data de modificaç Tipo Tamanho                                        | Pesquisar fouldamote milesyst. JA                                                       |
| ★ Acesso régide                                                                  | Download Pasta de arquiros                                                                                                    |                                                                                         |
|                                                                                  | ITAJAÍBRASÃO 2 Arquino P1/G 45KB     Italaí - Bradia - Secretaria Arquino P1/G 1/04KB                                                     |                                                                                         |
| Grogle WinRAR                                                                    |                                                                                                    |                                                                                         |
| Chrone imagens *                                                                 |                                                                                                    |                                                                                         |
| P Download                                                                       |                                                                                                    |                                                                                         |
| Initiar taste                                                                    | Para hamifair un amuiu de mbiente DDS anne e mémine baste celesé le                                                                       |                                                                                         |
| er jane - <b>er</b><br>Liseofile                                                 | r a a diadreni din'a genero se esserine no pana a indones dala concentra<br>na pasta Download que automaticamente o arquiro será copiado. |                                                                                         |
| Microsoft<br>Office Erc.                                                         |                                                                                                    |                                                                                         |
| Siters                                                                           |                                                                                                    | [22] W.                                                                                 |
| Strice For-                                                                      |                                                                                                    |                                                                                         |
| Ett Ale Ett                                                                      |                                                                                                    | ヘ 照 (1) <sup>2010</sup> <sup>15:25</sup> 口<br>PTR2 201072420<br>Exibit todos X          |
| Figura 6                                                                         |                                                                                                    |                                                                                         |

OBS: Quando colocamos o arquivo na pasta Download, automaticamente abrirá uma barra no navegador mostrando o arquivo sendo baixado.

Para facilitar o entendimento criamos um vídeo no youtube: <u>https://youtu.be/qkvM7wbzDYc</u>